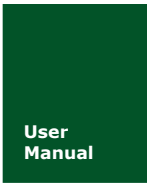

**DM100** 数据采集记录仪

UM01010101 V1.00 Date: 2017-03-07

简易操作手册

| 类别  | 内容 |
|-----|----|
| 关键词 |    |
| 摘要  |    |

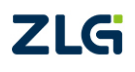

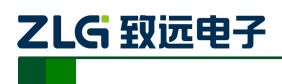

数据采集记录仪

修订历史

| 版本    | 日期         | 原因                       |
|-------|------------|--------------------------|
| V1.00 | 2017-03-07 | 创建文档                     |
| V1.01 | 2017-04-12 | 调整模块型号                   |
| V1.02 | 2017-06-19 | 更新 DP100 的界面图片           |
| V1.03 | 2017-06-22 | 小龙添加安装模块、连接单元、输入输出接线章节   |
| V1.04 | 2017-06-22 | 修正 modbus 服务器的示例 1 的描述错误 |
| V1.05 | 2017-07-18 | 修改公司名称为"广州致远电子股份有限公司"    |

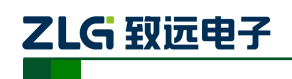

| 目 录 |  |
|-----|--|
|     |  |

| 1. | 前言   |        |                           |
|----|------|--------|---------------------------|
|    | 1.1  | 关于     | 户本说明书1                    |
|    | 1.2  | 安全     | ≥须知1                      |
| 2. | 基本   | 操作     |                           |
|    | 2.1  | 操作     | F流程2                      |
|    | 2.2  | 安装     | 专模块2                      |
|    | 2.3  | 连接     | 接单元                       |
|    | 2.4  | 输入     | 、输出接线                     |
|    |      | 2.4.1  | 模拟输入模块 DM90XA 接线3         |
|    |      | 2.4.2  | 数字模块接线4                   |
|    | 2.5  | 打チ     | 千电源4                      |
|    | 2.6  | 配置     | 【系统5                      |
|    |      | 2.6.1  | 设置 IP 地址                  |
|    |      | 2.6.2  | 设置时间日期                    |
|    |      | 2.6.3  | 板卡自动配置                    |
|    | 2.7  | 设置     | 3 2 参数                    |
|    |      | 2.7.1  | 设置测量输入7                   |
|    |      | 2.7.2  | 设置报警条件                    |
|    |      | 2.7.3  | 设置测量周期9                   |
|    |      | 2.7.4  | 设置记录条件9                   |
|    |      | 2.7.5  | 设置显示组11                   |
|    | 2.8  | 测量     | 12                        |
|    |      | 2.8.1  | 查看测量结果12                  |
|    |      | 2.8.2  | 开始/停止记录12                 |
|    |      | 2.8.3  | 浏览历史记录12                  |
| 3. | Modb | ous 通信 | 操作15                      |
|    | 3.1  | Mod    | dbus 服务器15                |
|    |      | 3.1.1  | 接线15                      |
|    |      | 3.1.2  | 设置 Modbus 服务器功能15         |
|    |      | 3.1.3  | 客户端设备读写 DM100/DP100 的数据16 |
|    | 3.2  | Mod    | dbus 客户端18                |
|    |      | 3.2.1  | 接线18                      |
|    |      | 3.2.2  | 设置 Modbus 客户端19           |
|    |      | 3.2.3  | 查看 Modbus 通信结果            |

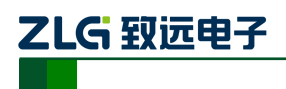

# 1. 前言

# 1.1 关于本说明书

本说明书说明数据采集记录仪 DM100/DP100 的安装、接线方法,和基础操作。 本说明书对应以下型号的产品。

| 产品型号             | 说明                     |
|------------------|------------------------|
| DM100            | 数据采集记录仪 (无显示屏)         |
| DP100            | 数据采集记录仪(带显示屏)          |
| DM90EX           | 扩展模块                   |
| DM90PS           | 电源模块                   |
| DM90XA-10-U2-3   | 通用型模拟量输入模块(不带热电偶功能)    |
| DM90XA-10-U3-3   | 通用型模拟量输入模块(带热电偶功能)     |
| DM90XA-10-C1-3   | 电流模拟量输入模块              |
| DM90XA-10-T1-3   | 继电器扫描型模拟量输入模块(不带热电偶功能) |
| DM90XA-10-T2-3   | 继电器扫描型模拟量输入模块(带热电偶功能)  |
| DM90XD-16-11-3   | 数字量输入模块                |
| DM90YD-06-11-3   | 数字量输出模块                |
| DM90WD-0806-01-3 | 数字量输入输出模块              |
| DM90XP-15-N1-3   | 脉冲量输入模块                |

# 1.2 安全须知

- 在使用测试仪及其配件之前,请先完整阅读使用说明书;
- 请勿在高温、有爆炸性气体、蒸汽或者有大量灰尘的地方使用记录仪;
- 运输和保存本产品时,请确保记录仪处于关机状态;
- 如需测试本产品,请使用合格的测试设备或检测装置;
- 记录仪如果出现问题需要维修,请勿自行拆卸,请及时与本公司联系。

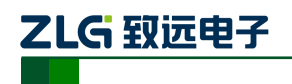

# 2. 基本操作

本产品的使用说明书可以从以下地址下载阅览。

URL:

最新版固件可以从以下地址下载安装。

URL:

2.1 操作流程

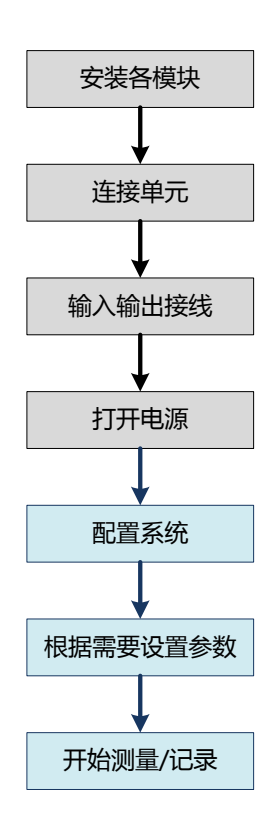

# 2.2 安装模块

一台主机 DM100(或扩展模块)最多可以连接 10 个采集模块。主机 DM100(或扩展 模块)与模块的安装如下图所示:

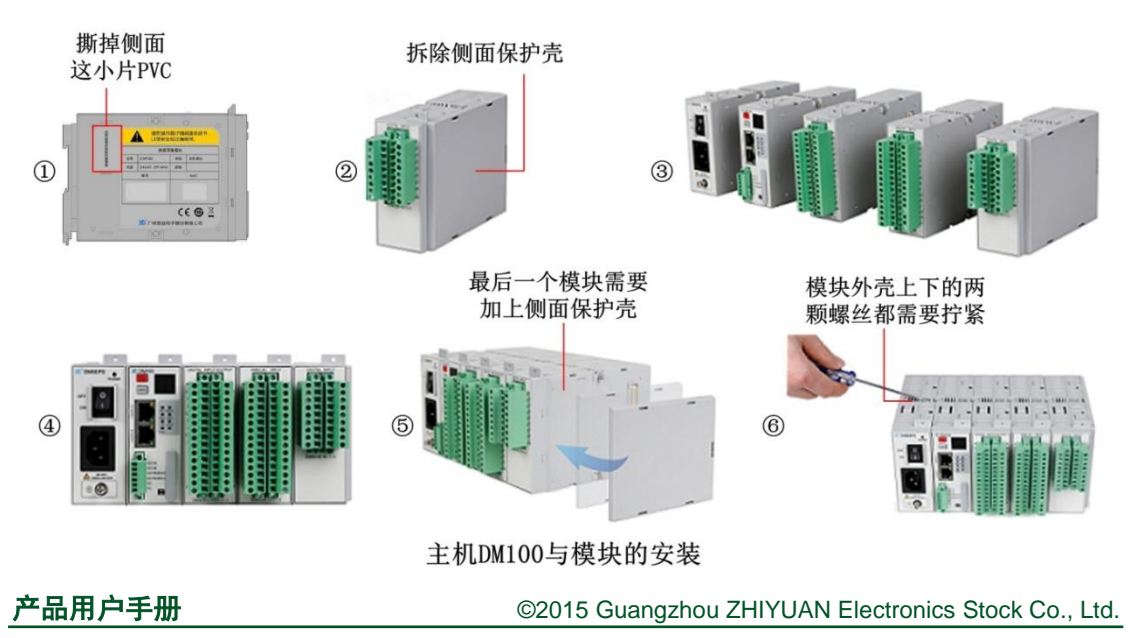

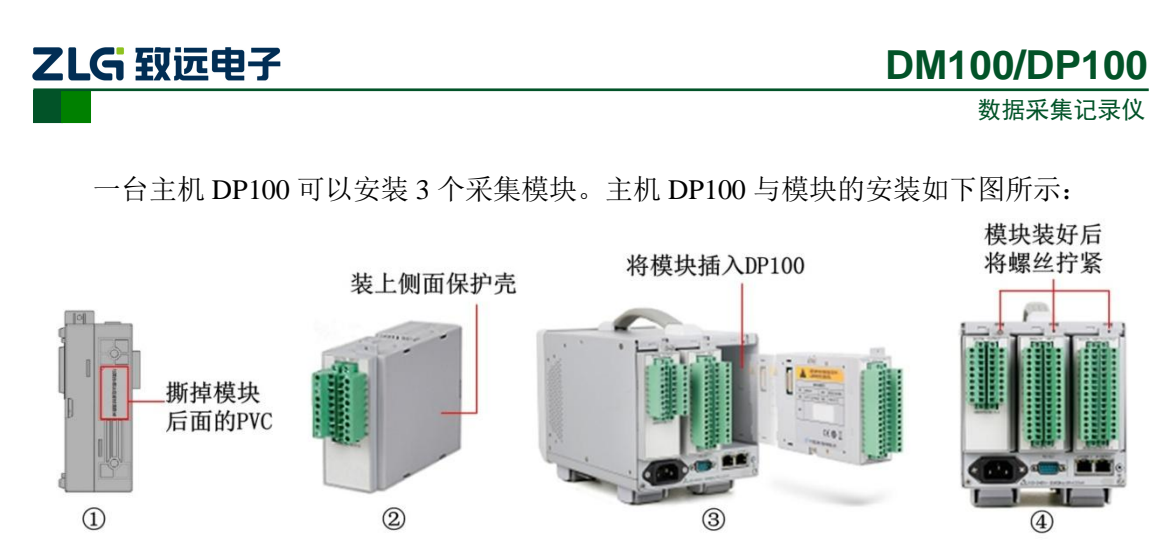

主机DP100与模块的安装

## 2.3 连接单元

一台主机只能扩展 6 台扩展模块,并且总的采集通道数不能超过 200 通道。 通道名称的命名规则如下图所示:

- 单元号码: DM100 固定为 0, 扩展模块根据连接的级数依次为 1~6。
- 排列号码:采集模块相对主机的位置,从左到右依次为0~9(一个主机或扩展单元 最多连接10个采集模块)。
- 通道号码:采集模块自身具有采集通道号,不同的采集模块其通道数及通道号码的 排列方式可能不一样。

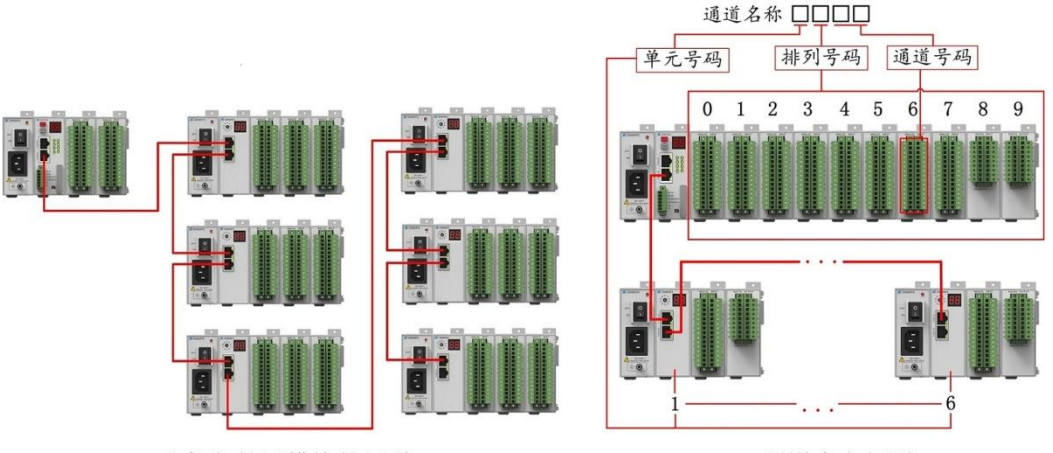

主机与扩展模块的级联

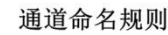

## 2.4 输入输出接线

## 2.4.1 模拟输入模块 DM90XA 接线

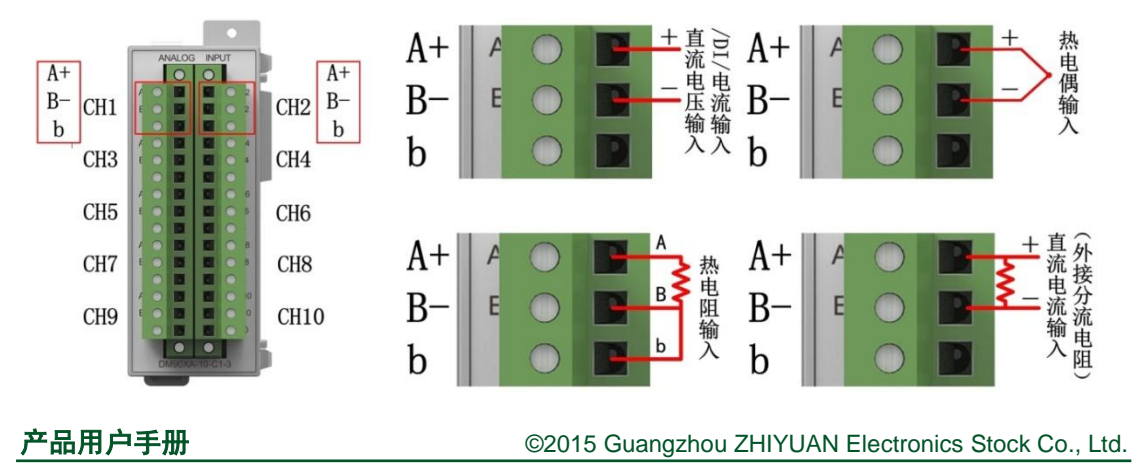

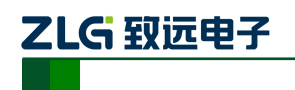

#### 2.4.2 数字模块接线

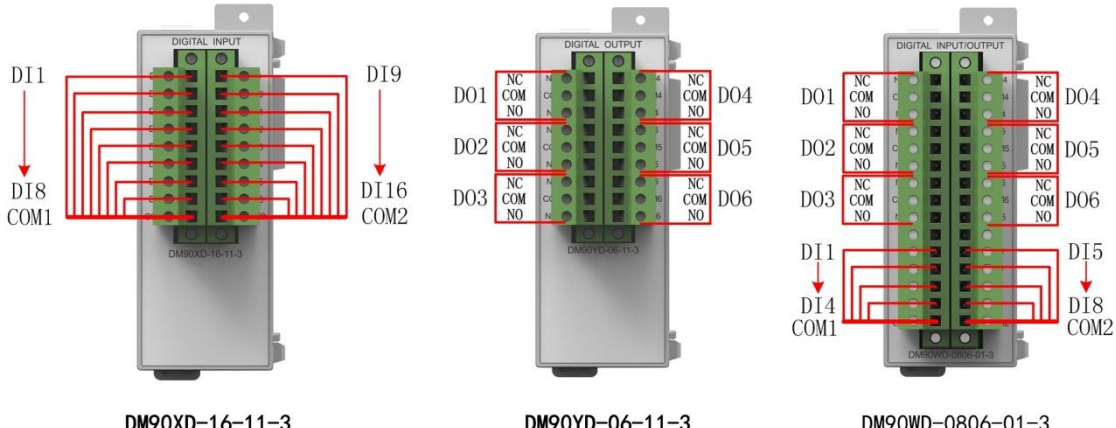

DM90XD-16-11-3

DM90YD-06-11-3

DM90WD-0806-01-3

DM90XD-16-11-3 模块的 COM1 与 COM2 隔离(隔离耐压 1500V AC 1min),所以输入 DI1~DI8 共一个地 COM1, DI9~DI16 共一个地 COM2。

DM90WD-0806-01-3 模块的 COM1 与 COM2 隔离(隔离耐压 1500V AC 1min),所以输 入 DI1~DI4 共一个地 COM1, DI5~DI8 共一个地 COM2。

## 2.5 打开电源

- 请确保本仪表的电源开关处于 OFF 状态。
- 将国标电源线的一端连接到 DM90PS(电源模块)前面或 DP100 背面的电源接口 上。
- 将电源线的另一端连接到市电插座上(请确认供给电源电压在电源线的最大额定电 压范围内,请使用带有接地保护的三孔电源插座)。
- 拨动电源开关到 ON 状态,即打开电源。

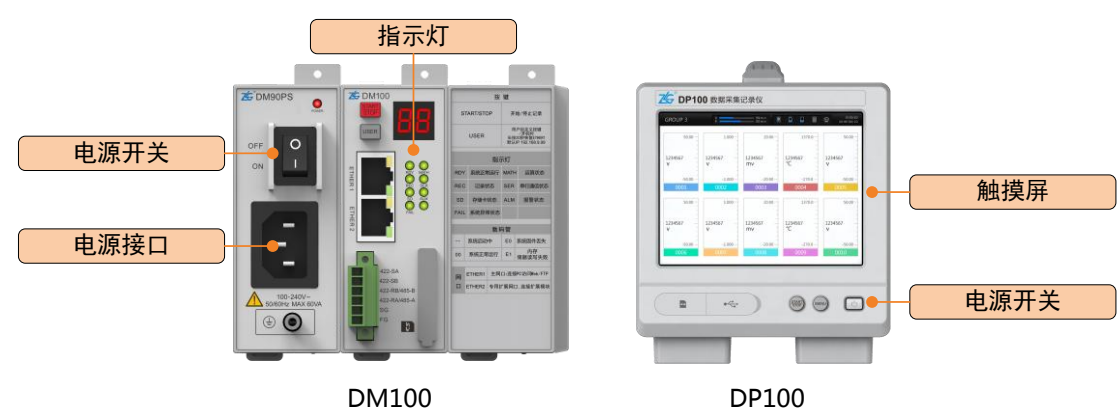

经过数秒的自检后, 仪表完成启动。其中,

DP100: 触摸屏上将显示运行画面。

DM100: 主机上的数码管将显示稳定,同时指示灯将显示系统的状态信息。

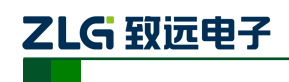

DM100的指示灯功能如下表所示。

| 指示灯名称 | 功能                  |
|-------|---------------------|
|       | 00: 表示记录仪正常运行       |
| 数码管   | E0: 表示系统固件丢失        |
|       | E1: 表示内存储器读写失败      |
| RDY   | 开机后常亮,表示记录仪正常运行     |
| REC   | 当前记录状态              |
| MATH  | 当前运算状态              |
| ALM   | 当前报警状态              |
| SD    | 外部 SD 卡插入后点亮,拔出后熄灭  |
| FAIL  | 记录仪异常时点亮,异常消失后熄灭    |
| SER   | 显示外置 485/422 串口通信状态 |

### 2.6 配置系统

#### 2.6.1 设置 IP 地址

设备的 IP 地址默认为 192.168.9.99。如果不确定,可长按 USER 键 20s 将 IP 地址恢复为默认地址。

启动 web 浏览器,在地址栏 "http://"的后面输入本仪表的 IP 地址,按 Enter 键,即可访问设备。

通过以下步骤,可以修改 IP 地址。如下表所示。

| 步骤 | WEB 界面                     | LCD 界面                        |
|----|----------------------------|-------------------------------|
| 1  | 进入设置页面:                    | 进入设置页面:                       |
|    | [设置]标签页 → [网络设置] → [IP 设置] | MENU 键 → [通用菜单] → [设置] → [网络设 |
|    |                            | 置] → [IP 设置]                  |
| 2  | 设置 IP 地址、子网掩码等             | 设置 IP 地址、子网掩码等                |
| 3  | 点击 [保存]                    | 点击 [保存]                       |

IP设置

⇔备管理

| 数据 • 设置 🔶         | 🛗 保存 😂 刷新 |                  |
|-------------------|-----------|------------------|
| AI通道设置            | = IP絶址    |                  |
| Dı通過追要            | 自动获取护地址   | Off On           |
| ₩ [设置]标           | 〒谷页       | 192. 168. 9. 99  |
|                   |           | 255. 255. 255. 0 |
| 运算通道设置            | 网关        | 0. 0. 0. 0       |
| 通信通道设置            | - DNS设置   |                  |
| a@0 <del>.0</del> | 自动设置DNS   | ⊛ Off ○ On       |
| -                 | DNS地址     | 8. 8. 8. 8       |
| 加不改五              |           |                  |
| 记录设置              |           |                  |
| 报表设置              |           |                  |
| 110+0125-00       |           |                  |
| HINTER CELL       |           |                  |
| 事件设置              |           |                  |
| 网络设置              |           |                  |
| 伊德豐               |           |                  |
| 服务器设置             |           |                  |
| Modbus 容户诺 基本设置   |           |                  |
| Modbus客户满 服务器设置   |           |                  |
| Modbus客户诸命令设置     |           |                  |

WEB界面

LCD界面

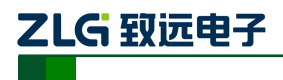

#### 2.6.2 设置时间日期

| 数据 • 设置    | 🛗 保存 🤹 N 新 |                                    | 时间                 | 司日期     | R 🗷 🎽 |                    | 07:54:35 |
|------------|------------|------------------------------------|--------------------|---------|-------|--------------------|----------|
| 101 运算通道设置 | - 日期时间     |                                    |                    |         |       |                    |          |
| (C) 通信通道设置 | 当前日期       | 2017/03/07                         |                    | 记录设置    |       | 时间日期               |          |
| () n(0)0#  | 当前时间       | 17:01:17                           |                    |         |       |                    |          |
| E MEGU     | 时区         | (UTC+08:00)北京,重庆,香港特别行政区,乌鲁木齐,台北 💌 | (ER)               | 据表设置    | 当前日期  | 2017/06/19         |          |
| 🗊 显示设置     |            |                                    | 22                 | 1040 KE |       |                    |          |
| 🖂 记录设置     |            |                                    | (1)                | 计时器设置   | 当前时间  |                    |          |
| 🖻 报表设置     |            |                                    |                    |         |       |                    |          |
| () 计时器设置   |            |                                    | =                  | 事件设置    |       | JTC+08:00)北京,里庆,香港 | 特别行以し    |
| 》 事件设置     |            |                                    |                    |         |       |                    |          |
| -<br>      |            |                                    | - ठ <sup>8</sup> ठ | 网络设置    |       |                    |          |
| @ 串口设置     |            |                                    |                    |         |       |                    |          |
| - ·        |            |                                    |                    | 串口设置    |       |                    |          |
| 开境设置       | 1          |                                    | <b>C</b> 0         |         |       |                    |          |
| 时间日期       |            |                                    |                    | 糸统设置    |       | *                  |          |
| 报警基本设置     |            |                                    | ശ്ര                | 设备等理    |       |                    |          |
| 内部开关设置     |            |                                    |                    | 以出自注    |       |                    |          |
| 图 设备管理     |            |                                    |                    |         |       |                    | 返回       |
|            |            | _                                  |                    |         |       |                    |          |

WEB界面

LCD界面

通过以下步骤,可以修改时间日期。如下表所示。

| 步骤 | WEB 界面                   | LCD 界面                        |
|----|--------------------------|-------------------------------|
| 1  | 进入设置页面:                  | 进入设置页面:                       |
|    | [设置]标签页 →[系统环境设置]→[时间日期] | MENU 键 → [通用菜单] → [设置] → [系统设 |
|    |                          | 置] → [时间日期]                   |
| 2  | 设置日期和时间                  | 设置日期和时间                       |
| 3  | 点击 [保存]                  | 点击 [保存]                       |

#### 2.6.3 板卡自动配置

板卡自动配置,是指识别实际连接的输入输出模块,并更新配置,使之与实际连接一致的操作。

以下情况需要重新配置板卡。

- 初次使用
- 更换板卡(更换成不同类型的板卡)
- 添加/移除板卡
- 更改系统构成(单元连接)

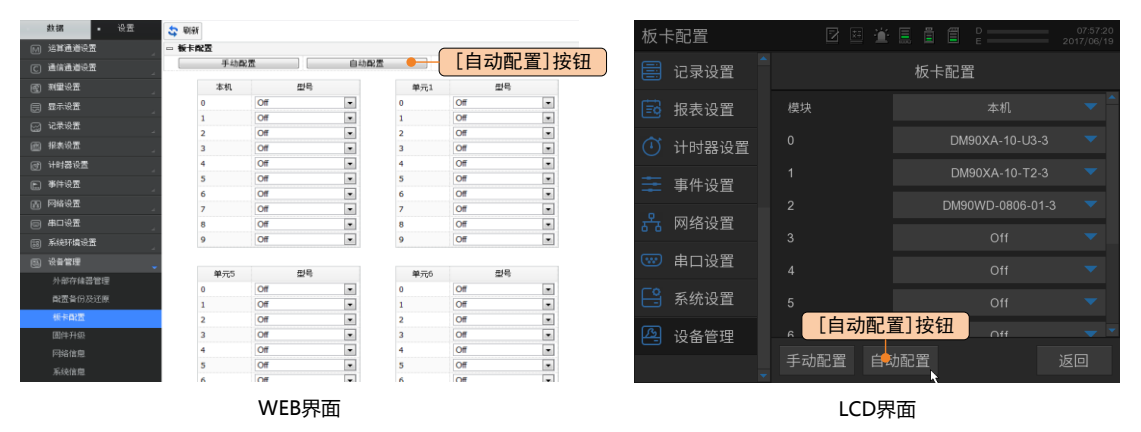

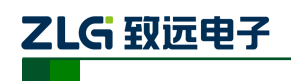

板卡自动配置步骤如下表所示。

| 步骤 | WEB 界面                 | LCD 界面                        |  |
|----|------------------------|-------------------------------|--|
| 1  | 进入设置页面:                | 进入设置页面:                       |  |
|    | [设置]标签页 →[设备管理]→[板卡配置] | MENU 键 → [通用菜单] → [设置] → [设备管 |  |
|    |                        | 理] → [板卡配置]                   |  |
| 2  | 点击 [自动配置]              | 点击 [自动配置]                     |  |

#### 2.7 设置参数

以使用通道 X0001 测量温度、通道 X0002 测量流量,并记录通道的测量结果为例进行 说明。

#### 2.7.1 设置测量输入

#### 1. 设置温度测量输入

设定板卡(模块)0的通道1(X0001)的类型为TC(热电偶)、量程为T、范围为0~200℃、使用内部冷端补偿、断偶为正显示。

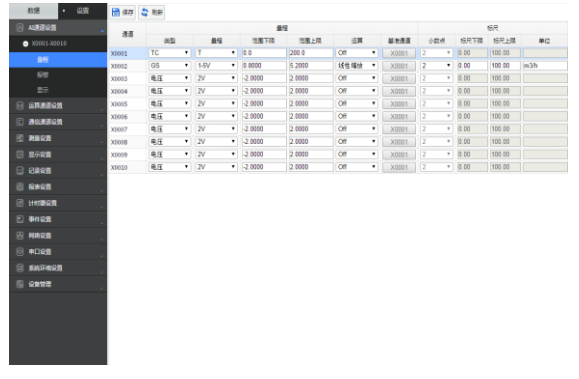

| 量程     | 2 🗷 🎽  |                   | 07:59:34<br>2017/06/19 |
|--------|--------|-------------------|------------------------|
| 🔒 AI通道 | 量程     | ( X0001 ~ X0010 ) |                        |
| 🖶 DI通道 | 起始通道   |                   |                        |
| 🖶 DO通道 | 结束通道   |                   | •                      |
| 戻 运算通道 | 类型     |                   |                        |
| 🕥 通信通道 | 量程     |                   |                        |
| ≫ 测导环案 | 泡围下限 🥆 |                   |                        |
| ∧ 川里以且 | 范围上限   |                   |                        |
| ₿ 显示设置 | 运算     |                   |                        |
| 🗐 记录设置 |        |                   |                        |
| 🗟 报表设置 | - 保存 □ | 重置                | 返回                     |

LCD界面

WEB界面

设置步骤示例如下表所示。

| 步骤 | WEB 界面                      | LCD 界面                              |
|----|-----------------------------|-------------------------------------|
| 1  | 进入设置页面:                     | 进入设置页面:                             |
|    | [设置]标签页 → [AI 通道设置] →       | MENU 键 → [通用菜单] → [设置] → [AI 通道]    |
|    | [X0001-X0010] <b>→</b> [量程] | → [X0001~X0010] → [量程(X0001~X0010)] |
| 2  | 设置 X0001 通道,包括以下项目:         | 设置 [起始通道]、[结束通道] 为 X0001;           |
|    | 设置 [类型] 为 TC;               | 设置 [类型] 为 TC;                       |
|    | 设置 [量程] 为T;                 | 设置 [量程] 为 T;                        |
|    | 设置 [范围下限] 为 0.0;            | 设置 [范围下限] 为 0.0;                    |
|    | 设置 [范围上限] 为 200.0;          | 设置 [范围上限] 为 200.0;                  |
|    | 设置 [冷端补偿-模式] 为内部;           | 向上拖动画面;                             |
|    | 设置 [断偶] 为正显示                | 设置 [冷端补偿模式] 为内部;                    |
|    |                             | 设置 [断偶] 为正显示                        |
| 3  | 点击 [保存]                     | 点击 [保存]                             |

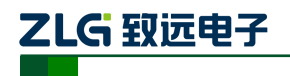

## 2. 设置流量测量输入

设定板卡(模块)0的通道1(X0001)的类型为GS,使用缩放功能。

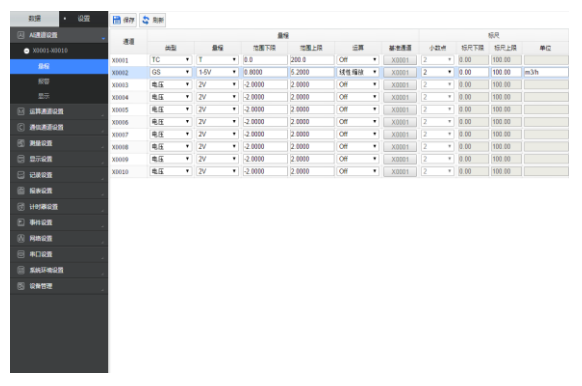

| 量程 | Ē    |   | 2 🗉 🖄 | C B C C C C C C C C C C C C C C C C C C |
|----|------|---|-------|-----------------------------------------|
| ₽  | AI通道 |   | 量程(   | ( X0001 ~ X0010 )                       |
|    | DI通道 |   | 起始通道  |                                         |
|    | DO通道 |   | 结束通道  | X0002 🔻                                 |
|    | 运算通道 |   | 类型    | GS                                      |
|    | 诵信诵道 |   | 量程    |                                         |
|    |      |   | 范围下限  |                                         |
|    | 测量设置 |   | 范围上限  |                                         |
|    | 显示设置 |   | 运算    |                                         |
|    | 记录设置 |   |       |                                         |
| Ē0 | 报表设置 | • | 保存    | 重置     返回                               |

WEB界面

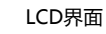

设置步骤示例如下表所示。

| 步骤 | WEB 界面                      | LCD 界面                              |
|----|-----------------------------|-------------------------------------|
| 1  | 进入设置页面:                     | 进入设置页面:                             |
|    | [设置]标签页 → [AI 通道设置] →       | MENU 键 → [通用菜单] → [设置] → [AI 通道]    |
|    | [X0001-X0010] <b>→</b> [量程] | → [X0001~X0010] → [量程(X0001~X0010)] |
| 2  | 设置 X0002 通道,包括以下项目:         | 设置 [起始通道]、[结束通道] 为 X0002;           |
|    | 设置 [类型] 为 GS;               | 设置 [类型] 为 GS;                       |
|    | 设置 [量程] 为1-5V;              | 设置 [量程] 为 1-5V;                     |
|    | 设置 [运算] 为线性缩放;              | 设置 [运算] 为线性缩放;                      |
|    | 设置 [小数点位置] 为1;              | 向上拖动画面;                             |
|    | 设置 [标尺下限] 为 0.0;            | 设置 [小数点位置] 为1;                      |
|    | 设置 [标尺上限] 为 100.0;          | 设置 [标尺下限] 为 0.0;                    |
|    | 设置 [单位] 为 m3/h              | 设置 [标尺上限] 为 100.0;                  |
|    |                             | 设置 [单位] 为 m3/h                      |
| 3  | 点击 [保存]                     | 点击 [保存]                             |

## 2.7.2 设置报警条件

以设置温度超过 30℃时发出报警信号为例进行说明。

| 数据 • 设置       | 🛗 保祥  | 💲 周期   |       |        |        |     |             |      | 报   | 警          |   | 🗹 🗷 🖄   |              |      |
|---------------|-------|--------|-------|--------|--------|-----|-------------|------|-----|------------|---|---------|--------------|------|
| A 通道设置        |       |        | 报警电平1 |        |        |     |             |      |     |            |   |         |              |      |
| ⊃ X0001-X0010 | 3.8   | On/Off | 类型    | 报管值    | 滞后     | 輸出共 | - <u>80</u> | 輸出导码 | æ   | AI诵道       |   | 报警      | ( X0001 ~ X0 | 010) |
| 無程            | X0001 |        | 上限・   | 30.0   | 0.5    | Off | •           | S001 | _   |            |   |         |              |      |
| 27.9%         | X0002 |        | 上限 *  | 0.00   | 0.05   | Off | Ŧ           | S001 |     | 「日間法       |   | 記始通道    |              |      |
| 200           | X0003 |        | 上限 *  | 0.0000 | 0.0005 | Off | *           | S001 |     | 「「」」」」「」」」 |   |         |              |      |
| 显示            | X0004 |        | 上限 *  | 0.0000 | 0.0005 | Off | Ŧ           | S001 | _   |            |   | 4+=121  |              |      |
|               | X0005 |        | 上限 *  | 0.0000 | 0.0005 | Off | Ŧ           | S001 |     | DO通道       |   | 结果通道    |              |      |
|               | X0006 |        | 上限 *  | 0.0000 | 0.0005 | Off | Ŧ           | S001 |     |            |   | 4日期(中国) |              |      |
| ©             | X0007 |        | 上限 *  | 0.0000 | 0.0005 | Off | ٣           | S001 |     | 、一次首通道     |   | 报警电平1   |              |      |
|               | X0008 |        | 上限 *  | 0.0000 | 0.0005 | Off | ٣           | S001 |     | 」也并应但      |   |         |              |      |
|               | X0009 |        | 上限 *  | 0.0000 | 0.0005 | Off | ٣           | S001 | 6   |            |   | 奕型      |              |      |
|               | X0010 |        | 上限 *  | 0.0000 | 0.0005 | Off | *           | S001 |     | 通信通道       |   | 収整估     |              |      |
| ② 报表设置        |       |        |       |        |        |     |             |      | ~   |            |   |         |              |      |
| ③ 计时器设置       |       |        |       |        |        |     |             |      | 24  | 》测量设直      |   | 滞后      |              |      |
| ● 新井設置        |       |        |       |        |        |     |             |      | 6.0 |            |   |         |              |      |
| 合 网络设置        |       |        |       |        |        |     |             |      | 68  | 显示设置       |   | 输出类型    |              |      |
| ◎ 申口设置        |       |        |       |        |        |     |             |      | E   |            |   |         |              |      |
| ③ 系统环境设置      |       |        |       |        |        |     |             |      |     | 「比求设直      |   |         | -            |      |
| ② 设备管理        |       |        |       |        |        |     |             |      | (E) | 报表设置       | - |         | 直置           | 返回   |
|               |       |        | WEB界面 |        |        |     |             |      |     |            |   | LCD界    | 面            |      |

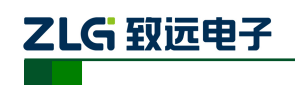

#### 设置步骤示例如下表所示。

| 步骤 | WEB 界面                     | LCD 界面                              |
|----|----------------------------|-------------------------------------|
| 1  | 进入设置页面:                    | 进入设置页面:                             |
|    | [设置]标签页 → [AI 通道设置] →      | MENU 键 → [通用菜单] → [设置] → [AI 通道]    |
|    | [X0001-X0010] → [报警]       | → [X0001~X0010] → [报警(X0001~X0010)] |
| 2  | 设置 X0001 通道的报警电平 1,包括以下项目: | 设置 [起始通道]、[结束通道] 为 X0001;           |
|    | 设置 [On/Off] 为 On;          | 设置 [报警电平 1] 为 On;                   |
|    | 设置 [类型] 为上限;               | 设置 [类型] 为上限;                        |
|    | 设置 [报警值] 为 30.0            | 设置 [报警值] 为 30.0                     |
| 3  | 点击 [保存]                    | 点击 [保存]                             |

#### 2.7.3 设置测量周期

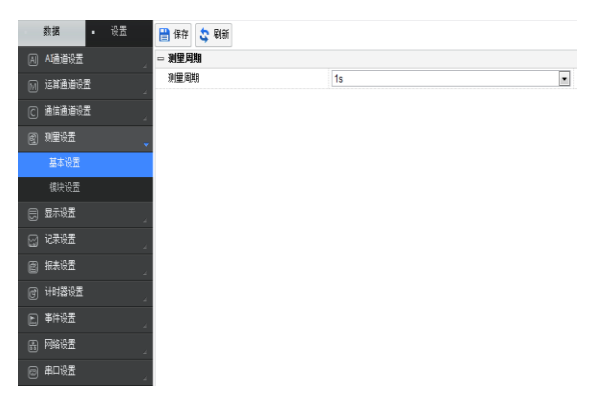

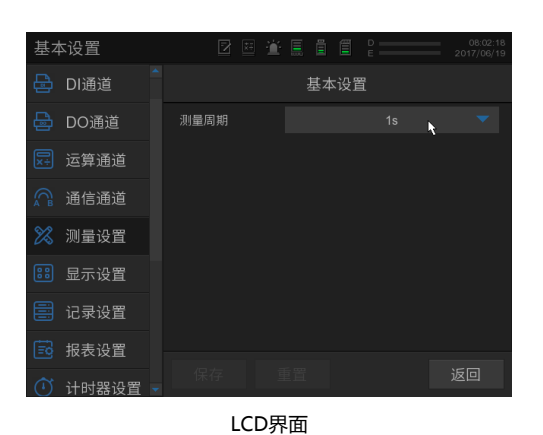

WEB界面

设置步骤示例如下表所示。

| 步骤 | WEB 界面                    | LCD 界面                        |
|----|---------------------------|-------------------------------|
| 1  | 进入设置页面:                   | 进入设置页面:                       |
|    | [设置]标签页 → [测量设置] → [基本设置] | MENU 键 → [通用菜单] → [设置] → [测量设 |
|    |                           | 置] → [基本设置]                   |
| 2  | 设置 [测量周期] 为 1s            | 设置 [测量周期] 为 1s                |
| 3  | 点击 [保存]                   | 点击 [保存]                       |

#### 2.7.4 设置记录条件

比如,设置记录数据类型为事件数据,记录周期为 1s,记录模式为自由(总是记录数据),数据长度为 30min(一个记录文件包含 30min 的数据),记录通道 X0001~X0010 的测量数据,并且记录过程中自动导出文本格式的记录文件到外部存储器。

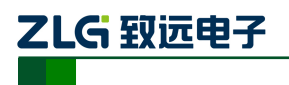

数据采集记录仪

#### 1. 基本设置

| 数据・設置     | 🛗 保存 💲 刷新     |                                                         |
|-----------|---------------|---------------------------------------------------------|
| A A 通道设置  | - 记录模式        |                                                         |
| ▶ 运算通道设置  | 记录数据类型        | <ul> <li>□ 显示</li> <li>□ 显示+事件</li> <li>● 事件</li> </ul> |
|           | □ 显示数据        |                                                         |
|           | 保存周期          | 30min *                                                 |
|           | □ 事件数据        |                                                         |
|           | 记录周期          | 15 •                                                    |
| - ·       | 记录模式          | ● 目由 ○ 单次触发 ○ 循环触发                                      |
| 🖸 IGRAH 🗸 | <u> 数据长</u> 度 | 30min •                                                 |
| 基本设置      |               |                                                         |
| 通道设置      |               |                                                         |
| 數据保存设置    |               |                                                         |
| ② 报表设置    |               |                                                         |
|           |               |                                                         |
| E 事件设置    |               |                                                         |
| 🗄 网络设置    |               |                                                         |
|           |               |                                                         |
| 系统环境设置    |               |                                                         |
|           |               |                                                         |

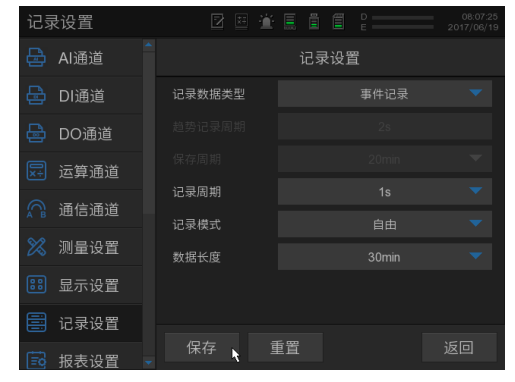

WEB界面

LCD界面

设置步骤示例如下表所示。

| 步骤 | WEB 界面                    | LCD 界面                        |
|----|---------------------------|-------------------------------|
| 1  | 进入设置页面:                   | 进入设置页面:                       |
|    | [设置]标签页 →[记录设置]→[基本设置]    | MENU 键 → [通用菜单] → [设置] → [记录设 |
|    |                           | 置]→[基本设置]                     |
| 2  | 设置 [记录数据类型] 为事件数据         | 设置 [记录类型] 为事件数据               |
| 3  | 设置 [记录周期] 为 1s (不能比测量周期快) | 设置 [记录周期] 为 1s (不能比测量周期快)     |
| 4  | 设置 [记录模式] 为自由             | 设置 [记录模式] 为自由                 |
| 5  | 设置 [数据长度] 为 30min         | 设置 [数据长度] 为 30min             |
| 6  | 点击 [保存]                   | 点击 [保存]                       |

#### 2. 通道设置

| 数据・设置                                   | 🛗 保存 😂 用新 |         |         |        |
|-----------------------------------------|-----------|---------|---------|--------|
| A A 建道设置 /                              | 显示数据 事件数据 | 手动采样    |         |        |
|                                         | 已远辉漫道:10  | 剩余可远遭遭  | E: 340  |        |
| C 通信通道设置 _                              | AI通道      | ✓ 全洗/反洗 |         |        |
| (1) NEQUE                               |           | ✓ x0002 | ✓ X0003 |        |
|                                         | 运算通道      | 🔲 全选/反选 | □ 清空    |        |
|                                         | A001      | A002    | A003    | A004   |
| 基本设置                                    | 🔲 A011    | A012    | A013    | 🔲 A014 |
| 通道设置                                    | A021      | A022    | A023    | A024   |
| 教授保存设置                                  | A031      | A032    | A033    | A034   |
| (A) #841A                               | C A041    | A042    | A043    | A044   |
|                                         | 通信通道      | 🗌 全选/反选 | 請空      |        |
|                                         | C001      | C002    | C003    | C004   |
| 🗈 事件设置 💦                                | C011      | C012    | C013    | C014   |
| · 网络设置                                  | C021      | C022    | C023    | C024   |
| © <b>#□25</b>                           | 🔲 C031    | C032    | C033    | C034   |
| - · · · · · · · · · · · · · · · · · · · | C041      | C042    | C043    | C044   |
|                                         | C051      | C052    | C053    | C054   |
|                                         | C061      | C062    | C063    | C064   |
|                                         |           |         |         |        |

WEB界面

设置步骤示例如下表所示。

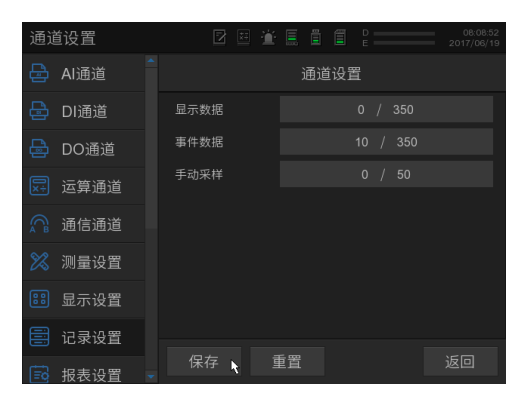

LCD界面

| 步骤 | WEB 界面                 | LCD 界面                        |
|----|------------------------|-------------------------------|
| 1  | 进入设置页面:                | 进入设置页面:                       |
|    | [设置]标签页 →[记录设置]→[通道设置] | MENU 键 → [通用菜单] → [设置] → [记录设 |
|    |                        | 置] → [通道设置]                   |
| 2  | 点击 [事件数据] 标签页          | 点击 [事件数据] 灰色方块                |
| 3  | 勾选通道 X0001~X0010       | 显示通道选择对话框后,选中通道X0001~X0010    |
| 4  | 点击 [保存]                | 点击 [确认]                       |
| 5  |                        | 点击 [保存]                       |

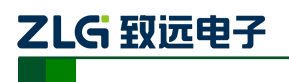

#### 3. 数据保存设置

| 数据 ・ 设置       | 🛗 保存 😂 刷新 |            |
|---------------|-----------|------------|
|               | - 外部存储器   |            |
| - 「「」 法营造资金管  | 目录名       |            |
|               | 自动保存      | ◎ Off ⑧ On |
|               | 显示/事件数据   | ◎ 二进制 ● 文本 |
| (C) (M&C)     | 停电恢复      |            |
|               | 恢复记录      | © Off ● On |
|               |           |            |
| 基本设置          |           |            |
| 2000          |           |            |
| 5-9-0120AW    |           |            |
| KUSTOWIT GLIN |           |            |
|               |           |            |
| ③ 计时器设置       |           |            |
| ● 事件设置        |           |            |
| 一番 网络设置       |           |            |
|               |           |            |
|               |           |            |
|               |           |            |
| ③ 设备管理        |           |            |

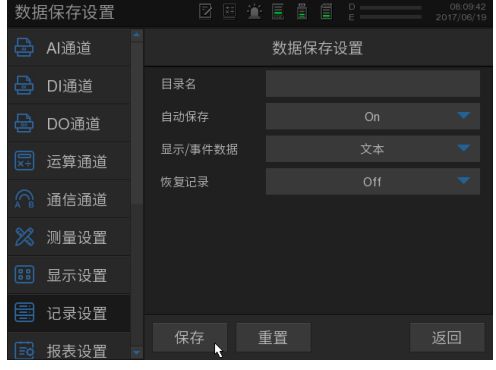

WEB界面

LCD界面

设置步骤示例如下表所示。

| 步骤 | WEB 界面                      | LCD 界面                       |
|----|-----------------------------|------------------------------|
| 1  | 进入设置页面:                     | 进入设置页面:                      |
|    | [设置]标签页 → [记录设置] → [数据保存设置] | MENU键 → [通用菜单] → [设置] → [记录设 |
|    |                             | 置]→[数据保存设置]                  |
| 2  | 设置 [自动保存] 为 On              | 设置 [自动保存] 为 On               |
| 3  | 设置 [显示/事件数据] 为文本            | 设置 [显示/事件数据] 为文本             |
| 3  | 点击 [保存]                     | 点击 [保存]                      |

#### 2.7.5 设置显示组

比如,设置组1(Group1)的通道为X0001~X0002。

| 数据 - 设置       | 🔡 保存 | 💲 818f |         |                          | 组记           | 受置     | 2 🗷 🎽 | D 08:03:44 2017/06/19             |
|---------------|------|--------|---------|--------------------------|--------------|--------|-------|-----------------------------------|
| AI通道设置        | 相号码  |        |         | 组设定                      | A            | 口语法    |       | 伯沿署                               |
| ▶ 运算通道设置      |      | On/Off | 组名      |                          |              | DIIE   |       | 组议直                               |
| -<br>同 语信通道记录 | 1    | 1      | Group1  | X0001,X0002,X0003,X0004. | E.           | DO通道   | 组号码   |                                   |
|               | 2    |        | Group2  | A011.A012.A013.A014      | -            | しつ過過   |       |                                   |
|               | 3    |        | Group3  | A021,A022,A023,A024      |              | 运算诵道   | 启用组   |                                   |
| 🖯 क्रिसेंड    | 4    |        | Group4  | A031.A032.A033.A034      |              | ~77.52 | 40.47 |                                   |
|               | 5    |        | Group5  | A041.A042.A043.A044      |              | 通信通道   | 坦古    |                                   |
| 任由心思          | 6    |        | Group6  | C001,C002                |              |        | 通道设置  | 0003,X0004,X0005,X0006,X0007,X000 |
| INCE OCLU     | 7    |        | Group7  |                          | $\otimes$    | 测量设置   |       |                                   |
| 组成五           | 8    |        | Group8  |                          | _            |        |       | N                                 |
| 💮 记录设置        | 9    |        | Group9  |                          |              | 显示设置   |       |                                   |
| ○ 报表设置        | 10   |        | Group10 |                          | <u> </u>     |        |       |                                   |
| - '내려쪽진동      | 11   |        | Group11 |                          |              | 记录设直   |       |                                   |
|               | 12   |        |         |                          | rtto         | 把主流型   |       |                                   |
| ▶ 事件设置        | 13   |        | Group13 |                          | ( <u>=</u> 9 | 报表设直   |       |                                   |
| 一冊 网络设置       | 14   |        | Group14 |                          | 0            | 计时器设置  |       | 返回                                |

WEB界面

| 设  | 设置步骤示例如下表所示。               |                               |  |  |  |  |
|----|----------------------------|-------------------------------|--|--|--|--|
| 步骤 | WEB 界面                     | LCD 界面                        |  |  |  |  |
| 1  | 进入设置页面:                    | 进入设置页面:                       |  |  |  |  |
|    | [设置]标签页 →[显示设置]→[组设置]      | MENU 键 → [通用菜单] → [设置] → [显示设 |  |  |  |  |
|    |                            | 置]→[组设置]                      |  |  |  |  |
| 2  | 设置组1的 [On/Off] 为 On        | 设置组1的 [On/Off] 为 On           |  |  |  |  |
| 3  | 点击 [通道设定] 按钮               | 点击 [通道设置] 灰色方块                |  |  |  |  |
| 4  | 显示通道选择对话框后,选中通道X0001~X0010 | 显示通道选择对话框后,选中通道X0001~X0010    |  |  |  |  |
| 5  | 点击 [确认]                    | 点击 [确认]                       |  |  |  |  |
| 6  | 点击 [保存]                    | 点击 [保存]                       |  |  |  |  |

产品用户手册

©2015 Guangzhou ZHIYUAN Electronics Stock Co., Ltd.

LCD界面

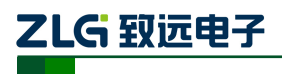

## 2.8 测量/记录

### 2.8.1 查看测量结果

设置完成后,本仪表将自动开始测量,可以通过趋势图、数字图、柱状图等查看测量结果。

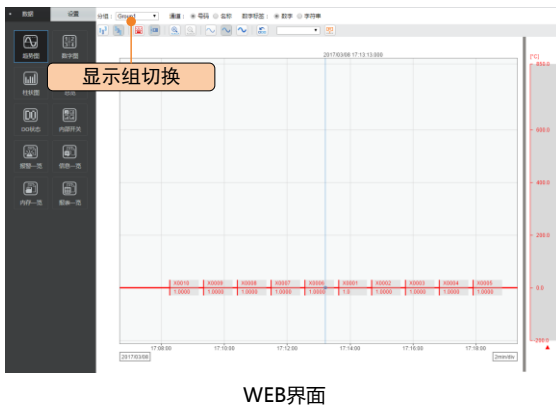

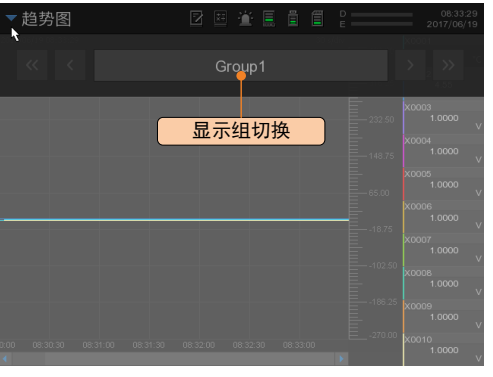

LCD界面

比如要显示趋势图,步骤如下表所示。

| 步骤 | WEB 界面          | LCD 界面                  |
|----|-----------------|-------------------------|
| 1  | 进入趋势图页面:        | 进入趋势图页面:                |
|    | [数据]标签页 → [趋势图] | MENU 键 → [画面变更] → [趋势图] |
| 2  | 点击 [分组],可以选择显示组 | 点击最上方的状态栏,将弹出 [显示组] 下拉窗 |
|    |                 | 口,可以选择显示组               |

## 2.8.2 开始/停止记录

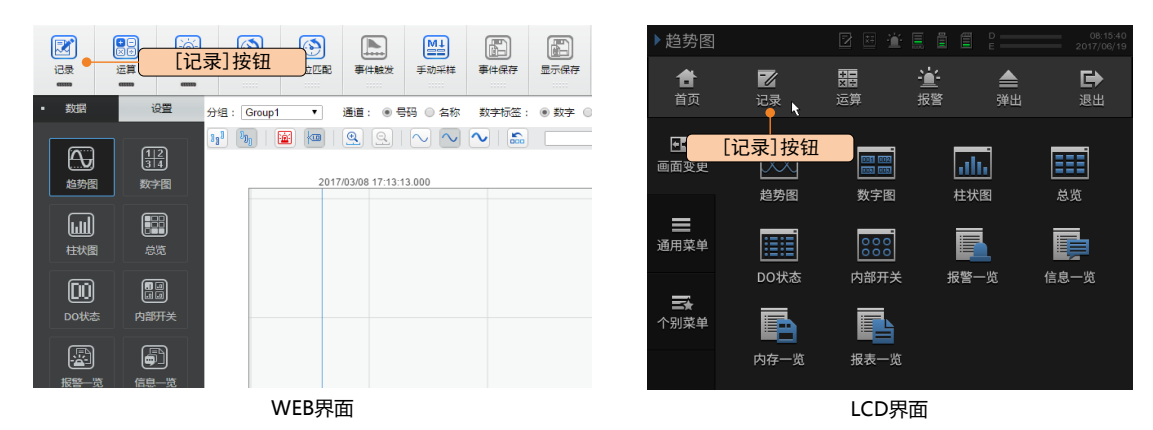

可以通过以下步骤开始/停止记录,如下表所示。

| 步骤 | WEB 界面                 | LCD 界面                    |
|----|------------------------|---------------------------|
| 1  | 点击操作控制栏的 [记录] 按钮       | MENU 键 → 点击[记录]按钮,,将弹出记录对 |
|    |                        | 话框                        |
| 2  | 显示记录对话框后,点击 [开始记录],即可开 | 显示记录对话框后,点击 [开始记录],即可开    |
|    | 始记录                    | 始记录                       |
| 3  | 开始记录后,重复步骤1,显示记录对话框后,  | 开始记录后,重复步骤1,显示记录对话框后,     |
|    | 点击 [停止记录],即可停止记录       | 点击 [停止记录],即可停止记录          |

## 2.8.3 浏览历史记录

可以通过以下两种方式浏览历史数据。

```
产品用户手册
```

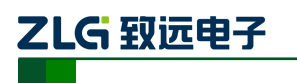

#### 1. 通过趋势图浏览

| • R38                      | 22                                           | な 和新 存储器: INT ・ 典型         | · 事件數据 · 歸径:RECDAT |                     |          |
|----------------------------|----------------------------------------------|----------------------------|--------------------|---------------------|----------|
|                            |                                              | 文件系 0                      | 大小(B/ta):          | 御政日期の               | 操作       |
| A.                         |                                              | 20170219                   |                    | 2017/02/20 10:12:23 |          |
|                            |                                              |                            |                    | 2017/02/20 10:12:22 |          |
| 2107(2)                    |                                              | 仔陌岙    剱                   | 【掂尖尘               | 2017/02/20 10:12:21 |          |
| <u>_</u>                   |                                              | 001005_20170308_175325.DEV | 237792             | 2017/03/08 17:53:25 | 王敏 波道 暴出 |
| W                          |                                              | 000070_20170308_172825.DEV | 368                | 2017/03/08 17:29:36 | 王監 滅返 長出 |
| 机铁圈                        |                                              | 000004_20170305_174129.DEV | 8045               |                     | TE NA Ba |
|                            |                                              | 000003_20170302_155035.DEV | 951                | 浏览 按钮               | 10 22 St |
| (D0)                       |                                              | 000002_20170302_154248.DEV | 963                | C001203 1X 14       | 王章 流派 推進 |
| DO設書                       | 内部开关                                         | 000001_20170302_150935.DEV | 112428             | 2017/03/02 15:09:35 | 下數 別丞 長出 |
| 199-11<br>199-12<br>199-12 | <b>8</b> 0-5<br><b>8</b> 0-5<br><b>8</b> 0-7 |                            |                    |                     |          |

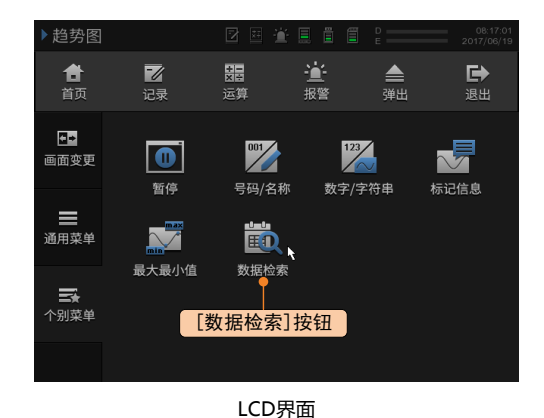

WEB界面

操作步骤如下表所示。

| 步骤 | WEB 界面                    | LCD 界面                         |
|----|---------------------------|--------------------------------|
| 1  | 进入内存一览页面:                 | 进入数据检索页面:                      |
|    | [数据] 标签页 → [内存一览]         | MENU 键 → [画面变更] → [趋势图] → MENU |
|    |                           | 键 → [个别菜单] → [数据检索]            |
| 2  | 选择存储器为 [INT],数据类型为 [事件数据] | 显示文件浏览对话框后,选择存储器为 [INT]        |
| 3  | 点击将要浏览的事件数据文件(*.DEV)对应的   | 在文件列表中选择要浏览的事件数据文件             |
|    | [浏览] 按钮                   | (*.DEV)                        |
| 4  | 显示"是否使用趋势图浏览该文件"的确认对话     | 点击 [加载]                        |
|    | 框后,点击 [确认]                |                                |
| 5  | 显示通道选择对话框后,勾选要浏览的通道       | 显示通道选择对话框后,选择要浏览的通道            |
| 6  | 点击 [确认] 后,即以趋势图显示记录数据     | 点击 [确认] 后,即以趋势图显示记录数据          |
| 7  | 重新选择要浏览的通道:               | 重新选择要浏览的通道:                    |
|    | 点击趋势图上方的 [通道选择]           | MENU键 → [个别菜单] → [选择通道]        |
| 8  | 退出历史浏览:                   | 退出历史浏览:                        |
|    | 点击趋势图上方的 [退出趋势图] 或        | MENU 键 → [个别菜单] → [退出] 或       |
|    | 点击 [数据] 标签页的其他页面按钮        | MENU 键 → [画面变更] → 其他页面         |

#### 2. 通过 FTP 浏览

在计算机上打开 [Window 资源管理器] 或者 [我的电脑],在地址栏输入链接地址后,按回车键,即可查看历史记录文件。

比如本仪表的 IP 地址为 192.168.9.99,则链接地址为

原始记录文件(二进制格式): ftp://192.168.9.99/intmem/recdat/

导出记录文件(二进制格式/文本格式): ftp://192.168.9.99/sdmem/recdat/

数据采集记录仪

|                            |                            |           |        | 1                   |             |
|----------------------------|----------------------------|-----------|--------|---------------------|-------------|
| .14(F) 骗揭(E) 亘君(V)<br>组织 ▼ | 工具(I) 裕助(H)                |           |        |                     | 1 - 6       |
| ☆ 收藏夹                      | 名称                         | 大小        | 类型 ^   | 修改日期                | 创建日期        |
|                            | 000001_19241026_080312.DDS | 29,696 KB | DDS 文件 | 2016/3/24 星期四 8:51  | 2016/3/24 星 |
| 库                          | 000002_19241026_082312.DDS | 29,696 KB | DDS 文件 | 2016/3/24 星期四 9:11  | 2016/3/24 星 |
|                            | 000003_19241026_084312.DDS | 29,696 KB | DDS 文件 | 2016/3/24 星期四 9:31  | 2016/3/24 星 |
| ■ 计管机                      | 000004_19241026_090312.DDS | 29,696 KB | DDS 文件 | 2016/3/24 星期四 9:51  | 2016/3/24 星 |
| <u>柔</u> 天佐 (C.)           | 000005_19241026_092312.DDS | 29,696 KB | DDS 文件 | 2016/3/24 星期四 10:11 | 2016/3/24 星 |
| また/(L (C.)                 | 000006_19241026_094312.DDS | 29,696 KB | DDS 文件 | 2016/3/24 星期四 10:31 | 2016/3/24 星 |
| → 軟件 (D:)                  | 000007_19241026_100312.DDS | 29,696 KB | DDS 文件 | 2016/3/24 星期四 10:51 | 2016/3/24 星 |
| 🔐 文档 (E:)                  | 000008_19241026_102312.DDS | 29,696 KB | DDS 文件 | 2016/3/24 星期四 11:11 | 2016/3/24 星 |
| 📷 娱乐 (F:)                  | 000009_19241026_104312.DDS | 29,696 KB | DDS 文件 | 2016/3/24 星期四 11:31 | 2016/3/24 星 |
| 👝 办 <mark>公 (</mark> G:)   | 000010_19241026_110312.DDS | 29,696 KB | DDS 文件 | 2016/3/24 星期四 11:51 | 2016/3/24 星 |
|                            | 000011_19241026_112312.DDS | 29,696 KB | DDS 文件 | 2016/3/24 星期四 12:11 | 2016/3/24 星 |
| 📬 网络                       | 000001_19241026_073547.DEV | 8 KB      | DEV 文件 | 2016/3/24 星期四 8:07  | 2016/3/24 星 |
|                            | 000002_19241026_074247.DEV | 13 KB     | DEV 文件 | 2016/3/24 星期四 8:16  | 2016/3/24 星 |
|                            | 000003_19241026_080312.DEV | 22,583 KB | DEV 文件 | 2016/3/24 星期四 9:01  | 2016/3/24 星 |
|                            | 000004_19241026_083313.DEV | 22,583 KB | DEV 文件 | 2016/3/24 星期四 9:31  | 2016/3/24 星 |
|                            | 000005_19241026_090313.DEV | 22,583 KB | DEV 文件 | 2016/3/24 星期四 10:01 | 2016/3/24 星 |
|                            | 000006_19241026_093313.DEV | 22,583 KB | DEV 文件 | 2016/3/24 星期四 10:31 | 2016/3/24 星 |
|                            | 000007_19241026_100313.DEV | 22,583 KB | DEV 文件 | 2016/3/24 星期四 11:01 | 2016/3/24 星 |
|                            | 000008_19241026_103313.DEV | 22,583 KB | DEV 文件 | 2016/3/24 星期四 11:31 | 2016/3/24 星 |
|                            | 000009_19241026_110313.DEV | 22,583 KB | DEV 文件 | 2016/3/24 星期四 12:01 | 2016/3/24星  |
|                            | •                          | III       |        |                     |             |

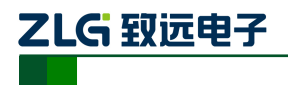

# 3. Modbus 通信操作

## 3.1 Modbus 服务器

## 3.1.1 接线

- 使用交换机/路由器,将 DM100/DP100、Modbus 客户端设备、计算机连接到同一 网络中。
- 同时允许连接的 Modbus 客户端数最多为 2 个。
- 启动计算机上的 web 浏览器,在地址栏 "http://"的后面输入 DM100/DP100 的 IP 地址,按 Enter 键,访问 DM100/DP100。

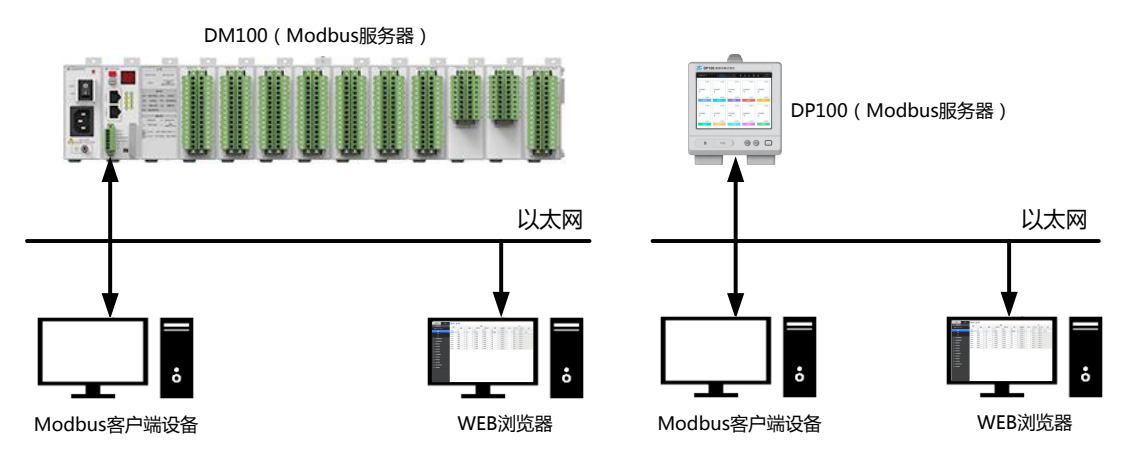

## 3.1.2 设置 Modbus 服务器功能

| 数据 • 设置 🔡       | 保存 💲 刷新          |                |     |
|-----------------|------------------|----------------|-----|
|                 | FTP服务器           |                |     |
| DI DI通道设置       | Off/On           | ◯ Off ● On     |     |
|                 | 端口号              | 21             |     |
|                 | 登录限制             | Anonymous User |     |
| ── 运算通道设置       | 用户名              |                |     |
| C 通信通道设置        | 密码               |                |     |
|                 | HTTP服务器          | 0              |     |
|                 | orr/on           |                |     |
|                 | 间口亏<br>Modbus服务器 | ου             |     |
|                 | Off/On           |                |     |
| ◎ 报表设置          | 満口号              | 502 Modbus版字   | 「話」 |
| ③ 计时器设置         |                  |                |     |
| L 事件设置          |                  |                |     |
| 🗄 网络设置 🗸        |                  |                |     |
| IP设置            |                  |                |     |
| 服务器设置           |                  |                |     |
| Modbus客户端 基本设置  |                  |                |     |
| Modbus客户端 服务器设置 |                  |                |     |
| ◆ Modbus客户端命令设置 |                  |                |     |
|                 |                  |                |     |
| 部 系统环境设置        |                  |                |     |
|                 |                  |                |     |

按如下步骤可以启用 Modbus 服务器功能。

- 进入服务器设置页面: [设置] 标签页 → [网络设置] → [服务器设置];
- 设置 Modbus 服务器 [On/Off] 为 On;
- 设置 Modbus 服务器 [端口号] 为 502 (如无特别说明,可直接使用默认值)。

```
产品用户手册
```

©2015 Guangzhou ZHIYUAN Electronics Stock Co., Ltd.

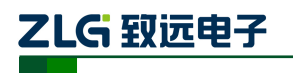

#### 3.1.3 客户端设备读写 DM100/DP100 的数据

客户端设备可以向 DM100/DP100 发送命令,读取 DM100/DP100 内部寄存器的数据,或者向 DM100/DP100 内部寄存器写入数据。

DM100/DP100 内部寄存器的分配,可参阅使用说明书"10.5 寄存器分配(服务器/从站 共用)"。

下面以在计算机上运行 ModbusPoll 应用,使之作为客户端读写 DM100/DP100 的数据为例,进行说明。

由于使用说明书中寄存器地址的描述使用了基于 1 的地址,故设置使用 PLC Addresses(Base 1)。

- 1. 读取输入输出通道 X0001~X0010 的通道值(32 位浮点型)
- 进入 ModbusPoll 的命令设置窗口: [set up] → [Read/Write Definiton...]
- 设置 [功能代码] 为读取输入寄存器(3x)
- 设置 [寄存器地址] 为 1001
- 设置 [寄存器数量] 为 20
- 点击 [OK] 后将每隔 1s (Scan Rate) 发送一次命令
- 在 MBPoll 窗口查看读取结果

| Read/Write       | Definition                 |           |          | -                  |                   | ×                  |
|------------------|----------------------------|-----------|----------|--------------------|-------------------|--------------------|
| Slave ID:        | 1                          | ]         |          |                    |                   | ОК                 |
| Function:        | 04 Read In                 | put Regis | ters (   | (3x) 🔻             | •                 | Cancel             |
| Address:         | 1001                       | Protoco   | add      | lress. E.g         | . 3001            | 1 -> 10            |
| Quantity:        | 20                         | •         | -(       | 客户                 | □端                | 命令设置               |
| Scan Rate:       | 1000                       | [ms]      |          |                    |                   | Apply              |
| Disable<br>Read/ | Write Disabl<br>e on error | ed        |          |                    | Rea               | ad/Write Once      |
| View<br>Rows     | ◎ 20 ◎                     | 50 🔘      | 100      | ⊚ Fit t            | o Qua             | ntity              |
| Hide A           | lias Columns<br>ss in Cell |           | <b>V</b> | PLC Add<br>Enron/D | resses<br>aniel N | : (Base 1)<br>1ode |

| Tx = 828: Err = 0: ID = 1: F = 04: SR = 1000ms |       |        |       |        |  |  |
|------------------------------------------------|-------|--------|-------|--------|--|--|
|                                                | Alias | 3x1000 | Alias | 3x1010 |  |  |
| 1                                              |       | 0      |       | 0      |  |  |
| 2                                              |       |        |       |        |  |  |
| 3                                              |       | 0      | •—读   | 與结果    |  |  |
| 4                                              |       |        |       |        |  |  |
| 5                                              |       | 0      |       | 0      |  |  |
| 6                                              |       |        |       |        |  |  |
| 7                                              |       | 0      |       | 0      |  |  |
| 8                                              |       |        |       |        |  |  |
| 9                                              |       | 0      |       | 0      |  |  |
| 10                                             |       |        |       |        |  |  |

2. 向通信通道 C001 写入数据

- 进入 web 的通信通道量程设置页面: [设置] 标签页 → [通信通道设置] →
   [C001-C020] → [量程]
- 设置通道 C001 的 [小数点] 为 3,则通道 C001 的通道值将为寄存器值的 0.001 倍
- 进入 ModbusPoll 的命令设置窗口: [set up] → [Read/Write Definiton...]
- 设置 [功能代码] 为写入多个保持寄存器(4x)
- 设置 [寄存器地址] 为 5001
- 设置 [寄存器数量] 为2
- 点击 [OK] 后将每隔 1s (Scan Rate) 发送一次命令
- 在 MBPoll 窗口可修改寄存器值

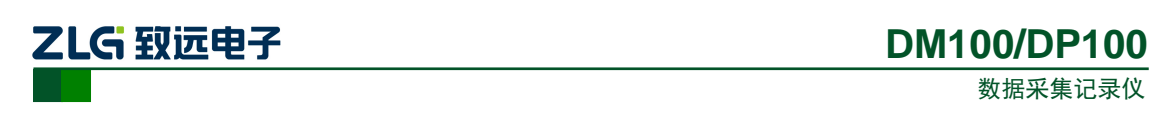

| Read/Write Definition                                                                                                    | <ul> <li>数据</li> <li>分担: Group2 ・ 通道: ◎ 号码 ◎ 名称 数字标签: ◎ 数字 ◎ 字符串</li> </ul>                                                                                                    |
|----------------------------------------------------------------------------------------------------|----------------------------------------------------------------------------------------------------|
| Slave ID:     I     OK       Function:     16 Write Multiple Registers     Cancel       Address:     5001     Protocol address. E.g. 40011 -> 10       Quantity:     2     ▲ 名户端命令设置       Scan Rate:     1000     [ms]       Disable     Apply | 1     1     1     1     1     1     1     1     1     1     1     1     1     1     1     1     1     1     1     1     1     1     1     1     1     1     1     1     1     1     1     1     1     1     1     1     1     1     1     1     1     1     1     1     1     1     1     1     1     1     1     1     1     1     1     1     1     1     1     1     1     1     1     1     1     1     1     1     1     1     1     1     1     1     1     1     1     1     1     1     1     1     1     1     1     1     1     1     1     1     1     1     1     1     1     1     1     1     1     1     1     1     1     1     1     1     1     1     1     1     1     1     1     1     1     1     1     1     1     1     1     1     1     1     1     1     1     1     1     1     1     1     1     1     1     1 </th |
| Read/Write Disabled Disable on error Read/Write Once                                                                                                    | T× = 253: Err = 0: ID = 1: F = 16: SR = 1000ms                                                                                                    |
| View                                                                                                    | Alias 4x5000                                                                                                    |
| Rows<br>10 20 50 100 Fit to Quantity                                                                                                    | 1     12     修改寄存器值       2                                                                                                    |
| ☐ Hide Alias Columns ✓ PLC Addresses (Base 1)                                                                                                    | 3                                                                                                    |
| Address in Cell Enron/Daniel Mode                                                                                                    | 4                                                                                                    |
|                                                                                                    | 5                                                                                                    |

- 3. 向手动类型的 DO 通道写入数据
- 进入 web 的通信通道设置页面: [设置] 标签页→ [DO 通道] → [X0109-X0114] →
   [量程]
- 设置 DO 通道 X0109 的 [类型] 为手动
- 进入 ModbusPoll 的命令设置窗口: [set up] → [Read/Write Definiton...]
- 设置 [功能代码] 为写入多个保持寄存器(4x)
- 设置 [寄存器地址] 为 117
- 设置 [寄存器数量] 为2
- 点击 [OK] 后将每隔 1s(Scan Rate)发送一次命令
- 在 MBPoll 窗口可修改寄存器值("0"表示 OFF;"非 0"表示 ON)

| Read/Write Definition                                                                                                    | <ul> <li>032</li> <li>222</li> <li>223</li> <li>224</li> <li>224</li></ul> |
|----------------------------------------------------------------------------------------------------|----------------------------------------------------------------------------------------------------|
|                                                                                                    | X0109 X0110 X0111 X0112 X0113 X0114                                                                                                    |
| Slave ID: II OK<br>Function: 16 Write Multiple Registers Cancel<br>Address: 117 Protocol address. E.g. 40011 -> 10<br>Quantity: 2 ● 客户端命令设置<br>Scan Rate: 1000 [ms] Apply | <ul> <li>● 1 ● 0 ● 0 ● 0 ● 0 ● 0 ● 0 ● 0 ● 0 ● 0</li></ul>                                                                                                    |
| Disable Read/Write Disabled                                                                                                    | Tx = 875: Err = 392: ID = 1: F = 16: SR = 1000ms                                                                                                    |
| Disable on error Read/Write Once                                                                                                    |                                                                                                    |
| View                                                                                                    | Alias 4x0110                                                                                                    |
| Rows<br>● 10 ● 20 ● 50 ● 100 ● Fit to Quantity                                                                                                    | 7 12 修改寄存器值                                                                                                    |
|                                                                                                    | 8                                                                                                    |
| Hide Alias Columns PLC Addresses (Base 1)                                                                                                    | 9                                                                                                    |
| Address in Cell Enron/Daniel Mode                                                                                                    | 10                                                                                                    |
|                                                                                                    |                                                                                                    |

- 4. 开始/停止记录
- 进入 ModbusPoll 的命令发送窗口: [Functions] → [06: Write Single Register...]
- 设置 [寄存器地址] 为 9001
- 设置 [寄存器值] 为1
- 点击 [Send] 发送一次命令

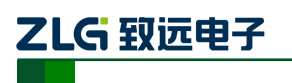

数据采集记录仪

| Write Single Register                                               |      |         |  |  |  |  |  |  |
|---------------------------------------------------------------------|------|---------|--|--|--|--|--|--|
| Slave ID: Send                                                      |      |         |  |  |  |  |  |  |
| Address:                                                            | 9001 | Cancel  |  |  |  |  |  |  |
| Value:                                                              | 1    | 安白迣命公识署 |  |  |  |  |  |  |
| A广场叩マ坟直<br>Result<br>Response ok<br>Close dialog on ''Response ok'' |      |         |  |  |  |  |  |  |
| Use Function                                                        |      |         |  |  |  |  |  |  |

| <b>区</b><br>记录 | ●<br>区<br>で<br>第 | 报警 | 复位计时 |
|----------------|------------------|----|------|
| 记录状态           | 5                |    |      |

- 5. 读取记录状态
- 进入 ModbusPoll 的命令设置窗口: [set up] → [Read/Write Definiton...]
- 设置 [功能代码] 为读输入寄存器(3x)
- 设置 [寄存器地址] 为 8001
- 设置 [寄存器数量] 为1
- 点击 [OK] 后将每隔 1s (Scan Rate) 发送一次命令
- 在 MBPoll 窗口查看读取结果

| Read/Write Definition                                        |                                                        |
|--------------------------------------------------------------|--------------------------------------------------------|
| Slave ID: 1 OK                                               |                                                        |
| Function: 04 Read Input Registers (3x)  Cancel               | 记录 运算 报警 复位计时                                          |
| Address: 8001 Protocol address. E.g. 30011 -> 10             | <b>43333 4333</b>                                      |
| Quantity: 1 ● 客户端命令设置                                        |                                                        |
| Scan Rate: 1000 [ms] Apply<br>Disable<br>Read/Write Disabled | 记录状态<br>Tx = 215: Err = 0: ID = 1: F = 04: SR = 1000ms |
| View Rows I 0 20 50 100 Fit to Quantity                      | Alias 3x8000<br>1 记录状态                                 |
| Hide Alias Columns  PLC Addresses (Base 1)                   | 3                                                      |
| Address in Cell Enron/Daniel Mode                            | 4                                                      |
|                                                              | 5                                                      |

## 3.2 Modbus 客户端

3.2.1 接线

- 使用交换机/路由器,将 DM100/DP100、Modbus 服务器设备、计算机连接到同一 网络中。
- 允许同时连接的服务器数最多为16个。
- 启动计算机上的 web 浏览器,在地址栏 "http://"的后面输入 DM100/DP100 的 IP 地址,,按 Enter 键,访问 DM100/DP100。

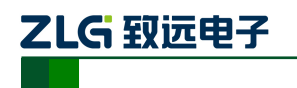

数据采集记录仪

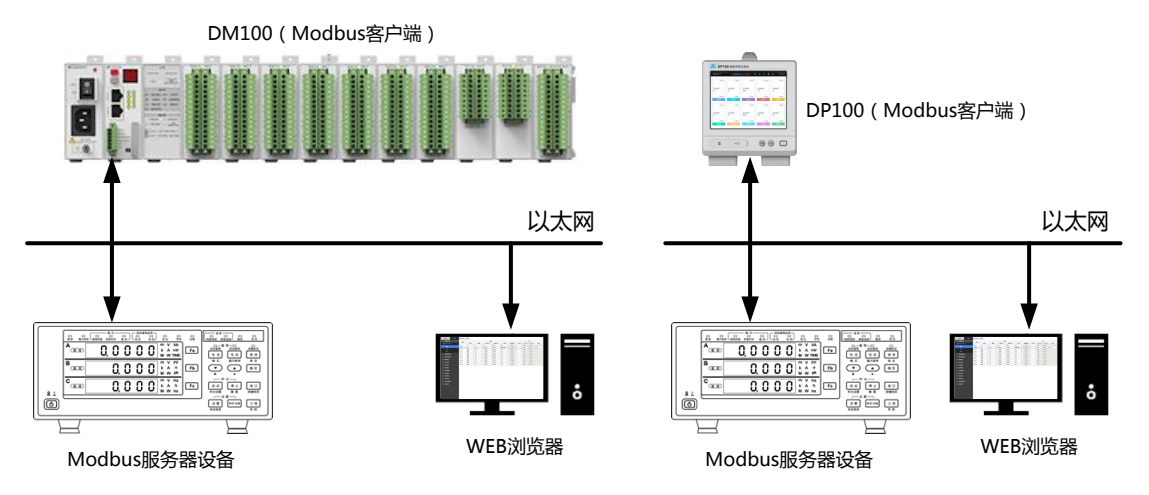

### 3.2.2 设置 Modbus 客户端

### 1. 启用 Modbus 客户端功能

比如,以 1s 的周期发送所有设置的命令;如果命令发出后超过 1s,则认为通信超时;如果网络连接断开,则每 2min 尝试一次重新连接。设置如下:

- 进入 Modbus 客户端基本设置页面: [设置] 标签页 → [网络设置] → [Modbus 客户端 基本设置]
- 设置 Modbus 客户端功能 [On/Off] 为 On
- 设置 [采样间隔] 为 1s
- 设置 [通信超时] 为 1000ms
- 设置 [命令间隔] 为0
- 设置 [恢复动作 等待时间] 为 2min

| 数据 • 设置         | 💾 保存 🤹 刷新     |        |
|-----------------|---------------|--------|
|                 | - Modbus客户端功能 |        |
| C)通信通道设置        | Off/On        | ⊙ Off  |
| ് തി. അംഗതം     | - 通信          |        |
|                 | 采样间隔          | 15 🔹   |
|                 | 通信超时(ms)      | 1000   |
| 🖾 记录设置          | 命令间隔(ms)      | 0      |
|                 | □ 恢复动作        |        |
|                 | 等待时间          | 2min 🔹 |
| 🕑 计时器设置         | □ 连接          |        |
| L. 事件设置         | 连接超时(ms)      | 1000   |
| 品网络设置           |               |        |
|                 |               |        |
| 服务器设置           |               |        |
| Modbus客户端 基本设置  |               |        |
| Modbus客户端 服务器设置 |               |        |
| ➔ Modbus客户端命令设置 |               |        |
|                 |               |        |
|                 |               |        |
| B 设备管理          |               |        |

### 2. 设置待连接的服务器

比如,客户端要连接的服务器的 IP 地址为 192.168.9.90 和 192.168.9.91,则设置如下:

```
产品用户手册
```

数据采集记录仪

- 进入 Modbus 客户端 服务器设置页面: [设置] 标签页 → [网络设置] → [Modbus 客户端 服务器设置]
- 设置服务器 1: [On/Off] 为 On, [服务器] 为 192.168.9.90, [端口号] 为 502
- 设置服务器 2: [On/Off] 为 On, [服务器] 为 192.168.9.91, [端口号] 为 502
- 如无特别说明,端口号可直接使用默认值

| ● 设置            | 💾 保存 💲 | 刷新       |      |      |    |    |     |  |
|-----------------|--------|----------|------|------|----|----|-----|--|
|                 | 服务器号码  | On/Off   |      | 服    | 务器 |    | 端口号 |  |
| ── 运算通道设置       | 1      |          | 192. | 168. | 9. | 90 | 502 |  |
|                 | 2      | <b>V</b> | 192. | 168. | 9. | 91 | 502 |  |
|                 | 3      |          | 0.   | 0.   | 0. | 0  | 502 |  |
|                 | 4      |          | 0.   | 0.   | 0. | 0  | 502 |  |
|                 | 5      |          | 0.   | 0.   | 0. | 0  | 502 |  |
|                 | 6      |          | 0.   | 0.   | 0. | 0  | 502 |  |
|                 | 7      |          | 0.   | 0.   | 0. | 0  | 502 |  |
|                 | 8      |          | 0.   | 0.   | 0. | 0  | 502 |  |
| 🕑 计时器设置         | 9      |          | 0.   | 0.   | 0. | 0  | 502 |  |
| 🔊 事件设置          | 10     |          | 0.   | 0.   | 0. | 0  | 502 |  |
|                 | 11     |          | 0.   | 0.   | 0. | 0  | 502 |  |
|                 | 12     |          | 0.   | 0.   | 0. | 0  | 502 |  |
| IP设置            | 13     |          | 0.   | 0.   | 0. | 0  | 502 |  |
| 服务器设置           | 14     |          | 0.   | 0.   | 0. | 0  | 502 |  |
| Modbus客户端 基本设置  | 15     |          | 0.   | 0.   | 0. | 0  | 502 |  |
| Modbus客户端 服务器设置 | 16     |          | 0.   | 0.   | 0. | 0  | 502 |  |

🛨 Modbus客户端 命令设置

#### 3. 设置命令

| AI AI通道设置        | 客户端命令号码        | 类型    | 服务器 | 单元号码 | 数据类型      | 寄存器   | 通道类型     | 起始通道  | 结束通道  |
|------------------|----------------|-------|-----|------|-----------|-------|----------|-------|-------|
|                  | 1              | 读取 🔻  | • 1 | 255  | INT16 -   | 30001 | 通信通道 🔻   | C001  | C001  |
|                  | 2              | 读取 🔹  | 2   | 255  | INT32_L 🔻 | 30003 | 通信通道 🛛 🔻 | C002  | C002  |
|                  | ⊿3             | 读取 🔻  | • 2 | 255  | INT16 •   | 30001 | 通信通道 🔻   | C003  | C004  |
| 〕测量设置            | 4              | 读取 🔻  | • 2 | 255  | FLOAT_L - | 30005 | 通信通道 🔻   | C005  | C005  |
| 显示设置             | 5              | 写入 🔹  | • 1 | 255  | INT16 -   | 40001 | 输入输出通道 ▼ | X0001 | X000X |
|                  | 6              | 写入 •  | • 2 | 255  | INT32_L - | 40001 | 运算通道 ▼   | A001  | A001  |
|                  | 7              | Off 🗣 | • 1 | 255  | INT16     | 1     | 通信通道 🔻   | C001  | C001  |
|                  | <sup>4</sup> 8 | Off 🗣 | • 1 | 255  | INT16 🔻   | 1     | 通信通道 🔹   | C001  | C001  |
| 计时器设置            | <u>ع</u> 9     | Off 🚽 | • 1 | 255  | INT16     | 1     | 通信通道 🔻   | C001  | C001  |
| 〕事件设置            | 10             | Off 🗣 | • 1 | 255  | INT16 -   | 1     | 通信通道 🔻   | C001  | C001  |
| 1 网络设置           | 11             | Off 🗣 | • 1 | 255  | INT16     | 1     | 通信通道 🔹   | C001  | C001  |
|                  | 12             | Off 🚽 | • 1 | 255  | INT16     | 1     | 通信通道 🔻   | C001  | C001  |
| ₽设置              | 13             | Off 🗣 | • 1 | 255  | INT16 v   | 1     | 通信通道 🔻   | C001  | C001  |
| 服务器设置            | 14             | Off 🚽 | • 1 | 255  | INT16     | 1     | 通信通道 🔻 👻 | C001  | C001  |
| Modbus客户端 基本设置   | 15             | Off 🗣 | • 1 | 255  | INT16 -   | 1     | 通信通道 🔻   | C001  | C001  |
| Modbus客户端 服务器设置  | 16             | Off 🚽 | • 1 | 255  | INT16     | 1     | 通信通道 🔻   | C001  | C001  |
|                  | 17             | Off 🚽 | • 1 | 255  | INT16 -   | 1     | 通信通道 👻   | C001  | C001  |
| ● MOUDUS合广场 叩交反旦 | 18             | Off 🗖 | • 1 | 255  | INT16 -   | 1     | 通信通道 🔹   | C001  | C001  |
| 001-020          | 19             | Off 🚽 | • 1 | 255  | INT16     | 1     | 通信通道 🔹   | C001  | C001  |
| 021-040          | 20             | Off 🗣 | 1   | 255  | INT16 -   | 1     | 通信通道 🔻   | C001  | C001  |

命令示例:

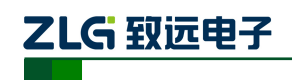

数据采集记录仪

| 命令                   | 说明                                | 设定   |         |  |  |  |  |
|----------------------|-----------------------------------|------|---------|--|--|--|--|
|                      |                                   | 类型   | 读取      |  |  |  |  |
|                      |                                   | 服务器  | 1       |  |  |  |  |
|                      |                                   | 数据类型 | INT16   |  |  |  |  |
| 1                    | 将设备1的30001奇仔都内的审付                 | 寄存器  | 30001   |  |  |  |  |
|                      | 亏 16 位整数值读八通信通道 C001              | 通道类型 | 通信通道    |  |  |  |  |
|                      |                                   | 起始通道 | C001    |  |  |  |  |
|                      |                                   | 结束通道 | C001    |  |  |  |  |
|                      |                                   | 类型   | 读取      |  |  |  |  |
|                      | <b>火江友 2 約 20002 和 20004 安</b> 方明 | 服务器  | 2       |  |  |  |  |
|                      | 将                                 | 数据类型 | INT32_L |  |  |  |  |
| 2                    | 内的市付亏 32 位釜奴值(该值按低                | 寄存器  | 30003   |  |  |  |  |
|                      | 信通道 C002                          | 通道类型 | 通信通道    |  |  |  |  |
|                      | 旧通道 C002                          | 起始通道 | C002    |  |  |  |  |
|                      |                                   | 结束通道 | C002    |  |  |  |  |
|                      |                                   | 类型   | 读取      |  |  |  |  |
|                      |                                   | 服务器  | 2       |  |  |  |  |
|                      | 将设备 2 的 30001 和 30002 寄存器         | 数据类型 | INT16   |  |  |  |  |
| 3                    | 内带符号的16位整数值读入通信通                  | 寄存器  | 30001   |  |  |  |  |
|                      | 道 C003 和 C004                     | 通道类型 | 通信通道    |  |  |  |  |
|                      |                                   | 起始通道 | C003    |  |  |  |  |
|                      |                                   | 结束通道 | C004    |  |  |  |  |
|                      |                                   | 类型   | 读取      |  |  |  |  |
|                      | <b></b>                           | 服务器  | 2       |  |  |  |  |
|                      | 内 32 位浮占刑值 (该值按任 16 位             | 数据类型 | FLOAT_L |  |  |  |  |
| 4<br>到高 16<br>道 C005 | 到高16位的顺序分布) 读入诵信诵                 | 寄存器  | 30005   |  |  |  |  |
|                      | 道 C005                            | 通道类型 | 通信通道    |  |  |  |  |
|                      |                                   | 起始通道 | C004    |  |  |  |  |
|                      |                                   | 结束通道 | C004    |  |  |  |  |
|                      |                                   | 类型   | 写入      |  |  |  |  |
|                      |                                   | 服务器  | 1       |  |  |  |  |
|                      | 将输入输出通道 X0001 的测量值以               | 数据类型 | INT16   |  |  |  |  |
| 5                    | 带符号 16 位整型的形式写入设备 1               | 寄存器  | 40001   |  |  |  |  |
|                      | 的 40001 寄存器中                      | 通道类型 | 输入输出通道  |  |  |  |  |
|                      |                                   | 起始通道 | X0001   |  |  |  |  |
|                      |                                   | 结束通道 | X0001   |  |  |  |  |
|                      |                                   | 类型   | 写入      |  |  |  |  |
|                      |                                   | 服务器  | 2       |  |  |  |  |
|                      | 将运算通道 A001 的运算值按低 16              | 数据类型 | INT32_L |  |  |  |  |
| 6                    | 位、高16位的顺序写入设备2的                   | 寄存器  | 40001   |  |  |  |  |
|                      | 40001 和 40002 寄存器中                | 通道类型 | 运算通道    |  |  |  |  |
|                      |                                   | 起始通道 | A001    |  |  |  |  |
|                      |                                   | 结束通道 | A001    |  |  |  |  |

产品用户手册

©2015 Guangzhou ZHIYUAN Electronics Stock Co., Ltd.

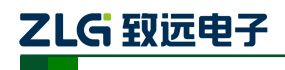

#### 3.2.3 查看 Modbus 通信结果

通道设置通信通道的量程,可以修改读取到的寄存器值显示时的小数点位置和单位。 设置步骤如下:

- 进入通信通道量程设置页面: [设置] 标签页 → [通信通道设置] → [C001-C020] →
   [量程]
- 设置 [小数点]
- 设置 [单位]

| 数据● 设置                                | 💾 保存 | 💲 刷新                |     |           |         |        |        |                                                                                                    |        |        |          |
|---------------------------------------|------|---------------------|-----|-----------|---------|--------|--------|----------------------------------------------------------------------------------------------------|--------|--------|----------|
|                                       | (西)首 | On /Off             | 小新店 | 共用工作      | 甘田に明    | ** /** | であった。唐 | 监视时钟                                                                                                    |        |        |          |
| DI DI 通道设置                            | 地坦   | onyon               | 小致黑 | CEED INPR |         | ≠1⊻    | 顶顶目    | On/Off                                                                                                    | 计时器(s) | 计时器满时的 | 值        |
|                                       | C001 | <ul><li>✓</li></ul> | 0 🔻 | 0         | 999999  | mV     | 0      | <ul> <li>Image: A start of the start of the start of</li></ul> | 10     | 预设值    | •        |
|                                       | C002 | •                   | 1 • | 0.0       | 99999.9 |        | 0.0    |                                                                                                    | 10     | 最终值    | •        |
|                                       | C003 |                     | 2 🔻 | 0.00      | 9999.99 |        | 0.00   |                                                                                                    | 10     | 预设值    | •        |
| C 通信通道设置                              | C004 |                     | 3 🔻 | 0.000     | 999.999 |        | 0.000  |                                                                                                    | 10     | 最终值    | •        |
| C001-C020                             | C005 |                     | 4 🔻 | 0.0000    | 99.9999 |        | 0.0000 |                                                                                                    | 10     | 预设值    | •        |
|                                       | C006 |                     | 0 • | 0         | 100     |        | 0      |                                                                                                    | 30     | 最终值    | <b>v</b> |
| 量程                                    | C007 |                     | 0 • | 0         | 100     |        | 0      |                                                                                                    | 30     | 最终值    | ۳        |
| 报警                                    | C008 |                     | 0 • | 0         | 100     |        | 0      |                                                                                                    | 30     | 最终值    | V        |
| 显示                                    | C009 |                     | 0 • | 0         | 100     |        | 0      |                                                                                                    | 30     | 最终值    | <b>v</b> |
| ↔ C021-C040                           | C010 |                     | 0 * | 0         | 100     |        | 0      |                                                                                                    | 30     | 最终值    | •        |
| <ul> <li>C041 C060</li> </ul>         | C011 |                     | • 0 | 0         | 100     |        | 0      |                                                                                                    | 30     | 最终值    | ۳        |
| 041-000                               | C012 |                     | 0 * | 0         | 100     |        | 0      |                                                                                                    | 30     | 最终值    | •        |
| ↔ C061-C080                           | C013 |                     | 0 v | 0         | 100     |        | 0      |                                                                                                    | 30     | 最终值    | ۳        |
|                                       | C014 |                     | 0 * | 0         | 100     |        | 0      |                                                                                                    | 30     | 最终值    | T        |
|                                       | C015 |                     | 0 • | 0         | 100     |        | 0      |                                                                                                    | 30     | 最终值    | V        |
|                                       | C016 |                     | 0 • | 0         | 100     |        | 0      |                                                                                                    | 30     | 最终值    | ۳        |
|                                       | C017 |                     | • 0 | 0         | 100     |        | 0      |                                                                                                    | 30     | 最终值    | ۳        |
|                                       | C018 |                     | 0 * | 0         | 100     |        | 0      |                                                                                                    | 30     | 最终值    | <b>v</b> |
| ◎ 报表设置                                | C019 |                     | • 0 | 0         | 100     |        | 0      |                                                                                                    | 30     | 最终值    | <b>v</b> |
| ····································· | C020 |                     | 0 • | 0         | 100     |        | 0      |                                                                                                    | 30     | 最终值    | T        |